## Storm Water Multi-Sector General Permit

## Report Submittal Step-by-Step

The Multi-Sector General Permit Annual Report Form can now be submitted using the Division of Water's Online Application System. This step-by-step document will guide you through this online process.

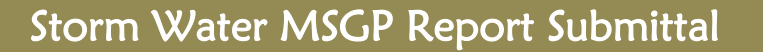

Go to the Division of Water's Wastewater Discharge Authorization home page at: http://dec.alaska.gov/water/wwdp/index.htm

Select the "Storm Water" link under "Program Links".

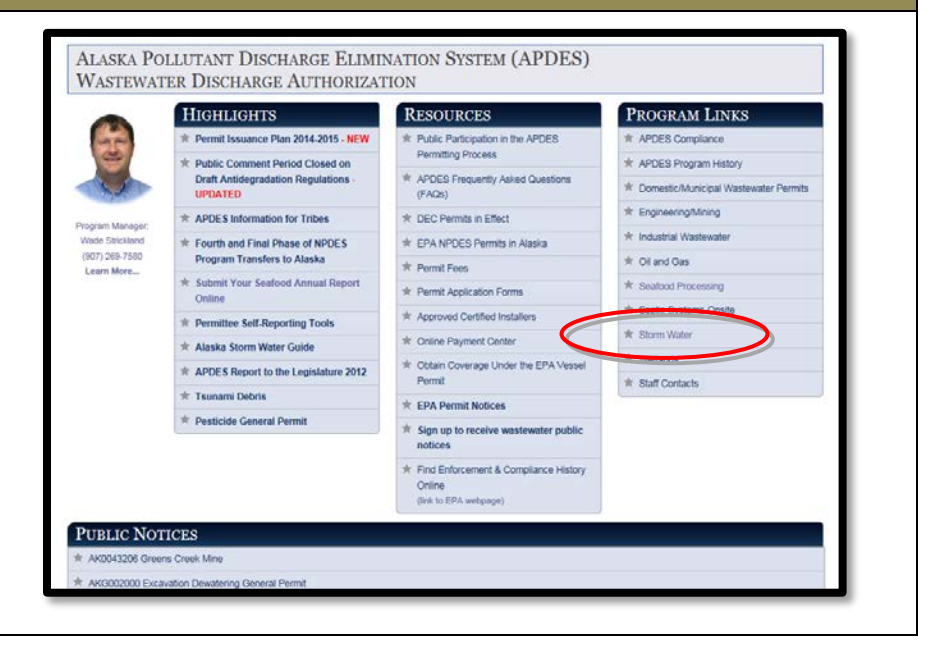

1

The Storm Water home page contains links to the Construction General Permit, APDES Storm Water Forms and many other resources for permittees.

When ready to begin the online eNOI application process, click on the "APDES eNOI" link under Permits/Approvals.

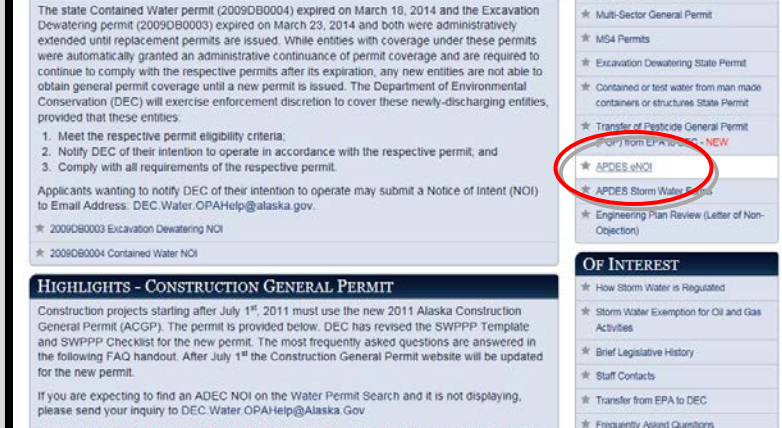

The goal of the Storm Water Program is to reduce or eliminate pollutants in storm water. Storm water discharges are generated by runoff from land and impervious areas such as paved streets, parking lots, and building rooftops, during rainfall and snowmelt events. Storm water

PERMITS/APPROVALS

\* Construction General Permit

\* Storm Water Training

New to the eNOI System is the CGP eNOI Modification submittal. This submittal allows operators to electronically file the CGP Notice of Intent Modification form. For additional information, see the "Step-by-Step" guidance document.

discharges often contain pollutants in quantities that could adversely affect water quality

HIGHLIGHTS OF PERMIT REISSUANCE FOR THE STATE DEWATERING

STORM WATER

AND CONTAINED WATER PERMITS

To access the APDES eNOI System and the MSGP Report Submittal application, click on the **"Complete APDES eNOI Online"** button.

Storm Water eNOI System FAQs are available at: http://dec.alaska.gov/water/wnpspc/pdfs/eNOIFAQ s.pdf

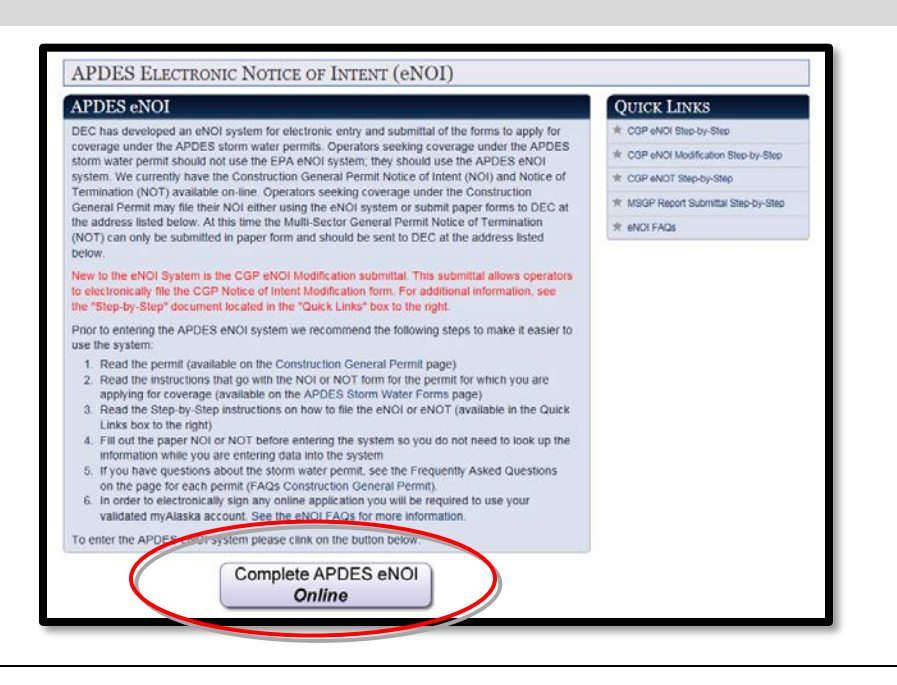

2

3

| 4 | <ul> <li>Welcome to the Water Online Application System (OASys)! From the OASys home page, you can continue to your application by clicking the "Continue to MyAlaska" button.</li> <li>TIP: OASys requires an active myAlaska account. If you do not have a myAlaska account skip to step 6 below.</li> <li>NOTE: If you have used a myAlaska account to apply for and e-sign a PFD then you already have an active myAlaska account.</li> </ul> | <text><section-header><section-header><section-header><section-header><section-header><section-header><section-header><section-header><section-header><section-header></section-header></section-header></section-header></section-header></section-header></section-header></section-header></section-header></section-header></section-header></text> |
|---|----------------------------------------------------------------------------------------------------|----------------------------------------------------------------------------------------------------|
| 5 | Log in to your myAlaska account and skip to step 7 in this guidance.                                                                                                    | DEC Water Online Application System (OASys) has sent you here to sign in.                                                                                                    |

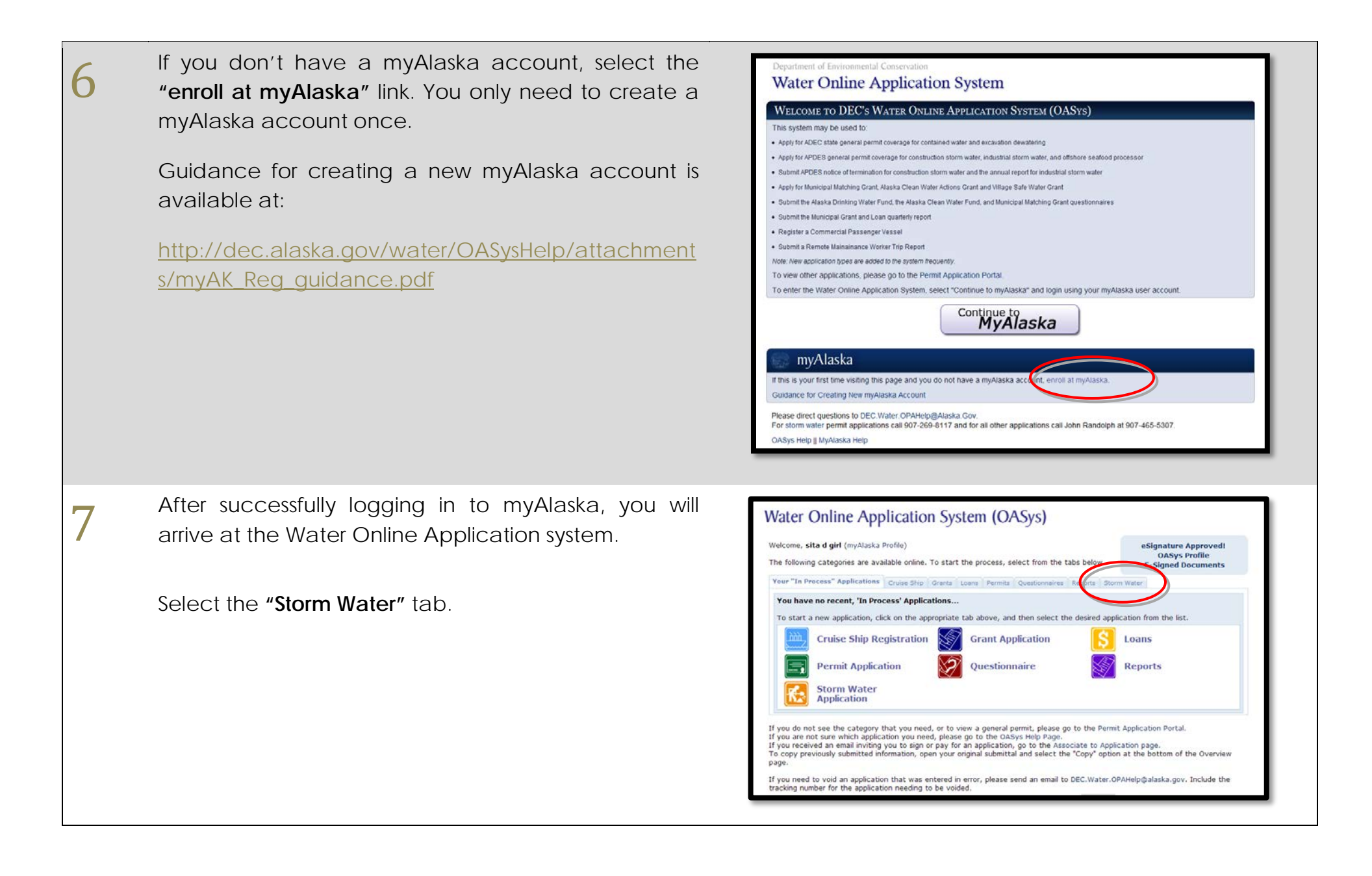

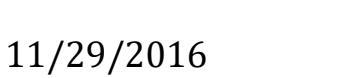

submittal application, asking for information pertinent to your facility and allowing you to attach your report. Fill out the information on these steps as completely and thoroughly as possible.

(Below you will find a few "Tips" that provide additional information regarding navigation of these steps.)

The step numbers at the top of the page can be used to navigate directly to steps that have already been completed.

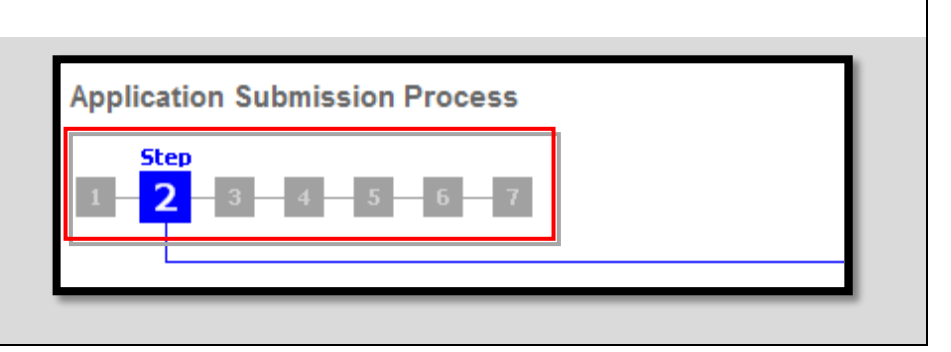

Storm Water Multi-Sector General Permit Step Timeout 28:46 Submission Process The step will bimeout after 30 minutes of inactivity. Activity is defined as hitting the "Previous", "Overview" or "Save & Continue" buttons. 1-8-8 **General Information** 

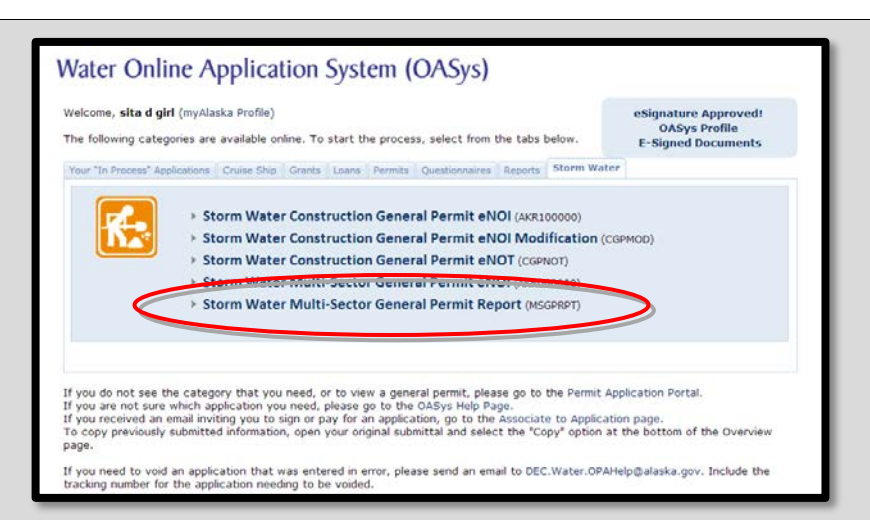

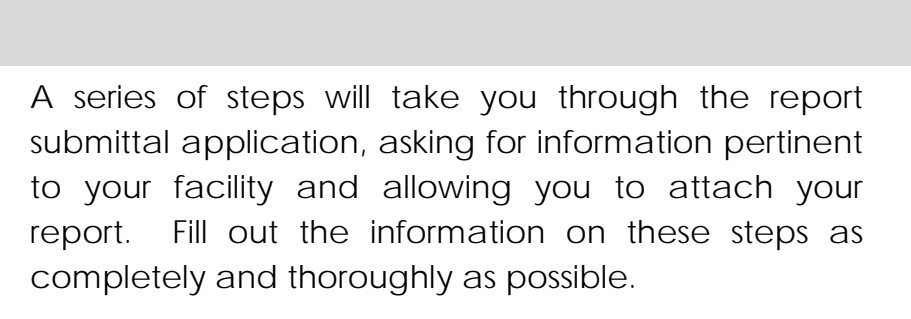

Select "Storm Water Multi-Sector General Permit Report" from the available categories.

8

9

Р

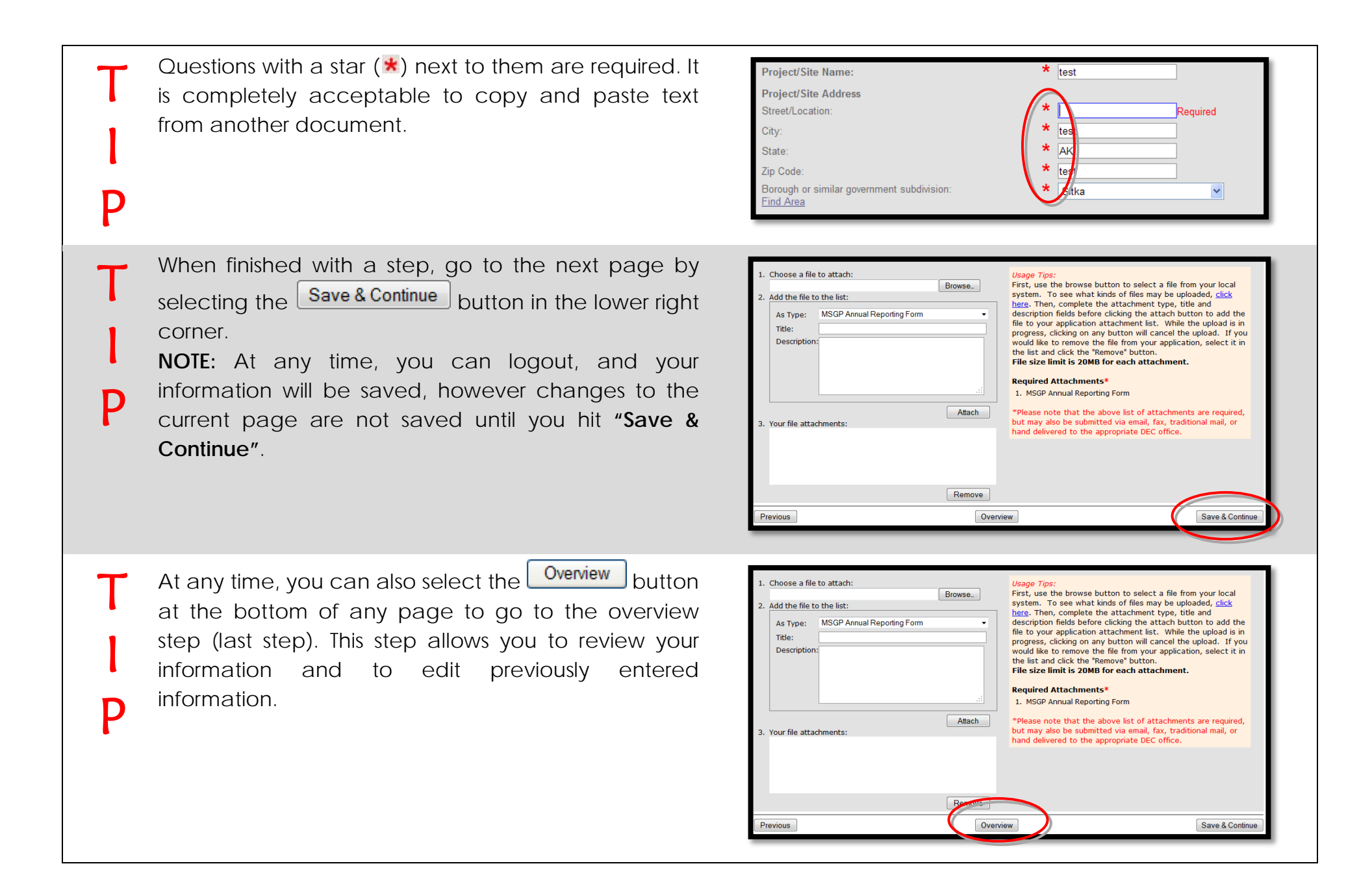

Please include the **tracking number** for the application needing to be voided.

| Submission Process                                      | Step Timeout 29:54<br>The step will timeout after 30 minutes of inactivity. Activity is defined as hitting the<br>'Previous', 'Overview' or 'Save & Continue' buttons. |                          |          |                                                   |
|---------------------------------------------------------|----------------------------------------------------------------------------------------------------|--------------------------|----------|---------------------------------------------------|
| Step<br>1 2 3                                           |                                                                                                    |                          |          | General Information                               |
| Purpose<br>This step will collect information about you | r MSGP permit/fa                                                                                                    | ility and your report su | bmittal. | * indicates required field.                       |
| Tracking #: MSGPRPT-0058                                | Facility:                                                                                                    | test                     | Type:    | Storm Water Multi-Sector General<br>Permit Report |
| MSGP Permit Tracking Number:                            | *                                                                                                    | test                     |          |                                                   |
| Facility Name:                                          | *                                                                                                    | test                     |          |                                                   |
| Facility Street:                                        | *                                                                                                    | test                     |          |                                                   |
| Facility City:                                          | *                                                                                                    | test                     |          |                                                   |
| Facility State:                                         | *                                                                                                    | AK                       |          |                                                   |
|                                                         |                                                                                                    |                          |          |                                                   |
| Facility Zip Code:                                      | *                                                                                                    | test                     |          |                                                   |

**Step 1** in the report submission process collects general information about the permit and related facility.

| Submission Process             |                           |                   | Step Timeout 29:54<br>The step will timeout after 30 minutes of inactivity. Activity is defined as hitting the<br>"Previous", "Overview" or "Save & Continue" buttons. |          |                                                   |  |  |
|--------------------------------|---------------------------|-------------------|----------------------------------------------------------------------------------------------------|----------|---------------------------------------------------|--|--|
| Step<br>1 - 2 - 3              |                           |                   |                                                                                                    |          | General Information                               |  |  |
| Purpose<br>This step will coll | ect information about you | ır MSGP permit/fa | cility and your report su                                                                                                    | bmittal. | * indicates required field.                       |  |  |
| Tracking #:                    | MSGPRPT-0058              | Facility:         | test                                                                                                    | Type:    | Storm Water Multi-Sector General<br>Permit Report |  |  |
| MSGP Permit T                  | racking Number:           | *                 | test                                                                                                    |          |                                                   |  |  |
| Facility Name:                 |                           | *                 | test                                                                                                    |          |                                                   |  |  |
| Facility Street:               |                           | *                 | test                                                                                                    |          |                                                   |  |  |
| Facility City:                 |                           | *                 | test                                                                                                    |          |                                                   |  |  |
| Facility State:                |                           | *                 | AK                                                                                                    |          |                                                   |  |  |
| Facility Zip Code              | :                         | *                 | test                                                                                                    |          |                                                   |  |  |
| Type of Report                 | Submitted:                |                   | Annual Report                                                                                                    | -        |                                                   |  |  |
|                                |                           | Ove               | erview                                                                                                    |          | Save & Continue                                   |  |  |

Т

P

10

| Step 2 in the report submission process allows you to<br>submit your completed report form and any other<br>related documents by attaching them to the    | Application Submission Process                                                                                                    |
|----------------------------------------------------------------------------------------------------|----------------------------------------------------------------------------------------------------|
| application.                                                                                                    | This step will allow you to attach and submit your completed report form. <b>*</b> indicates required fiel <b>Tracking #:</b> MSGPRPT-0007 <b>Facility:</b> sdf <b>Type:</b> Storm Water Multi-Sector General Permit Report                                                                                                    |
|                                                                                                    | <ol> <li>Choose a file to attach:</li> <li>Browse</li> <li>Add the file to the list:</li> <li>As Type: MSGP Annual Reporting Form</li> <li>Title:</li> <li>Description:</li> <li>As Type: Itel and description fields before clicking the attach button to add the file to your application attachment type. Itile and description fields before clicking on any button will cancel the upload. If you would like to remove the file from your application, select at and click the "Remove" button.</li> <li>Your file attachments:</li> </ol> |
| <b>Step 3</b> in the report submission process is the <b>"Application Overview"</b> page, which gives you an opportunity to review and edit what you have | Storm Water Multi-Sector General Permit                                                                                                    |

entered so far.

To change any information entered in a previous step, select the Edit button corresponding to that section.

|                                                                                   |                                                |                                                      |                                                                                                    |                                           | Overview                                                           |
|-----------------------------------------------------------------------------------|------------------------------------------------|------------------------------------------------------|----------------------------------------------------------------------------------------------------|-------------------------------------------|--------------------------------------------------------------------|
| Purpose:<br>Please review the inforr<br>that section and edit yo<br>Options page. | nation you have ente<br>ur data. If the inform | ered. If any information<br>nation is correct, click | i is incorrect, click the a the "Continue" butto                                                                                                    | appropriate section<br>in below to procee | header 'Edit' button to return to<br>d to the Signature and Paymen |
| NOTE: Your information                                                            | has been saved; yo                             | u may also exit the sys                              | tem and return later t                                                                                                    | o finalize it.                            |                                                                    |
| Tasks:                                                                            |                                                |                                                      |                                                                                                    |                                           | Print For Your Records                                             |
| <ul> <li>1. Complete Steps</li> <li>2. Sign</li> </ul>                            |                                                |                                                      | Usage Tips:<br>Red items to the left indicate tasks that have yet to be<br>completed. You must complete every item from the task list<br>before DEC will process your submittal. |                                           |                                                                    |
| Your Current Applicati                                                            | on:                                            |                                                      |                                                                                                    |                                           |                                                                    |
| Tracking #:                                                                       | ISGPRPT-0091                                   | Facility:                                            | werqf                                                                                                    | Type:                                     | Storm Water Multi-Sector<br>General Permit Report                  |
| General Information                                                               |                                                | Details                                              |                                                                                                    |                                           | Edit                                                               |
| ASGP Permit Tracking                                                              | Number:                                        | 2341                                                 |                                                                                                    |                                           |                                                                    |
| acility Name:                                                                     |                                                | wergf                                                |                                                                                                    |                                           |                                                                    |
| Facility Street:                                                                  |                                                | asdf                                                 |                                                                                                    |                                           |                                                                    |
| Facility City:                                                                    |                                                | asdf                                                 |                                                                                                    |                                           |                                                                    |
| Facility State:                                                                   |                                                | AK                                                   |                                                                                                    |                                           |                                                                    |
| Facility Zip Code:                                                                |                                                | 1234                                                 |                                                                                                    |                                           |                                                                    |
| Type of Report Submit                                                             | ted:                                           | Annual Report                                        |                                                                                                    |                                           |                                                                    |
|                                                                                   |                                                |                                                      |                                                                                                    |                                           | 5.0                                                                |

11

12

Attachments

A check will appear next to the task "Complete Application Form" if the application is completed and ready to be signed.

To go to the **Signature** page, select the **"Sign"** link under tasks on the Application Overview page. You can also click on the **"Continue"** button at the bottom of the page.

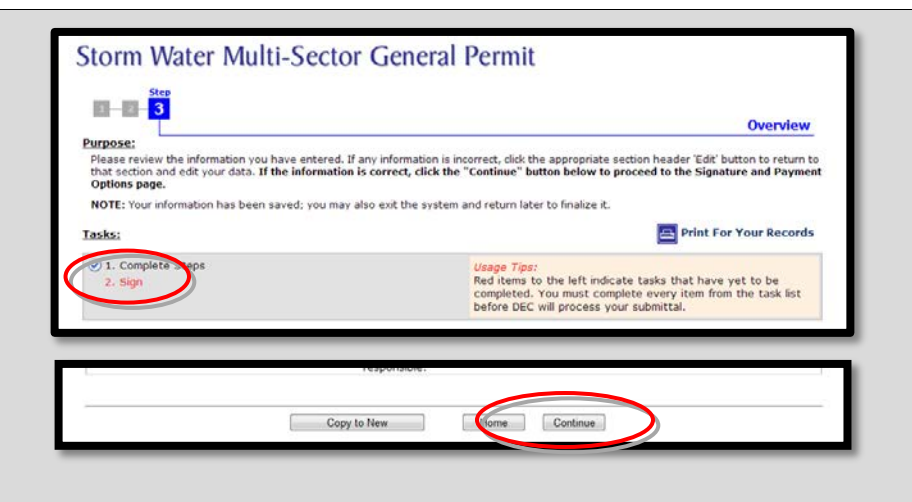

14

13

The **"Final Steps"** page gives you the signature options available for signing your Report Submittal application.

- Sign this Application Using e-Signature (Continue to step 15 in this guidance.)
- Invite another party to Sign and/or Pay for this Application (Skip to step 18 in this guidance.)

 Tracking #:
 ACWFLA-0164
 Facility:
 1
 Type:
 ACWF Loan Application

 Image: ACWF Loan Application Using e-Signature
 Type:
 ACWF Loan Application

 Image: ACWF Loan Application Using e-Signature
 This signature option allows you to e-sign and submit your application in a matter of minutes.

 Image: ACWF Loan Application Using e-Signature
 This option will allow you to e-sign and your application in a matter of minutes.

 Image: ACWF Loan Application Using e-Signature
 This option will allow you to e-sign and/or Pay for this Application

 Image: ACWF Loan Application Using e-Signature
 This option will allow you to e-sign and/or paying privilege to anyone with an Internet-connected computer. Upon completion of this process, an instructional e-mail containing a link to this application will be sent to anyone invited. You retain the right to sign and/or pay at any time, but with additional parties invited, they too may complete these required final steps in the application process.

| 15 | Select <b>"Sign this Application Using e-Signature"</b> if you are already validated to electronically sign an application.                                                                        | Tracking #:       ACWFLA-0164       Facility:       1       Type:       ACWF Loan Application         Image: Sign this Application Using e-Signature       This signature option allows you to e-sign and submit your application in a matter of minutes.         Image: Sign this Application Using e-Sign and/or Pay for this Application       This option will allow you to extend the signing and/or paying privilege to anyone with an Internet-connected computer. Upon completion of this process, an instructional e-mail containing a link to this application will be sent to anyone invited. You retain the right to sign and/or pay at any time, but with additional parties invited, they too may complete these required final steps in the application process.                                                                                                    |
|----|----------------------------------------------------------------------------------------------------|----------------------------------------------------------------------------------------------------|
| 16 | Check the box indicating that you agree with the<br>Signing Agreement. To complete the signing process,<br>click on the <b>"E-Sign in myAlaska"</b> button to continue<br>to the Signing Ceremony. | Bigning Agreement         By selecting the "I agree with the above statement" box, entering my myllarks parsword, and clicking on E-<br>lign, I:         1 certify under panalty of law that this document and all attachments were prepared under my<br>direction or supervision in accordance with a system designed to assure that gualified personnel, properly<br>gather and evaluate the information nubmitted. Based on my inquiry of the person or persons who manage the<br>system, or those persons directly reponsible for gratering the information, the information mulmitted is,<br>to the best of my knowledge and belief, true, accurate, and complete. I an aware that there are<br>significant penalties for submitting false information, including the possibility of fine and imprisonment<br>for knowing violations.         2.       citify that I am sits girl as identified by the myllaska identity verification systems<br>(or there that I am signing this notice of intent under the Storm Matter Multi-Sector General Permit<br>eNOI general permit, AKR050000 and         3.       sectify that I can sits girl as identified by the myllaska identity verification diversed<br>encode that I and Storm Matter Multi-Sector General Permit<br>eNOI general permit, MK050000 and         4.       l agree with the above statement         6.       l agree with the above statement         8.       Esign in mylaska |
| 17 | Enter your Password and the answer to your secret question and click the <b>"Sign &amp; Submit"</b> button.<br>(Skip to step 23 of this guidance.)                                                 |                                                                                                    |

| 18 | Select <b>"Invite another party to Sign this Application"</b> if you need to assign an alternate signer for your Application.                                                                       | Tracking #:       ACWFLA-0164       Facility:       1       Type:       ACWF Loan Application         Sign this Application Using e-Signature<br>This signature option allows you to e-sign and submit your application in a matter of minutes.       ACWF Loan Application                                                                                                    |
|----|----------------------------------------------------------------------------------------------------|----------------------------------------------------------------------------------------------------|
|    |                                                                                                    | Invite another party to Sign and/or Pay for this Application<br>This option will allow you to extend the signing and/or paying privilege to anyone with an Internet-connected<br>computer. Upon completion of this process, an instructional e-mail containing a link to this application will be sr<br>to anyone invited. You retain the right to sign and/or pay at any time, but with additional parties invited, they t<br>may complete these required final steps in the application process.                                                                                       |
| 19 | Select " <b>Signer</b> " from the available options. Then enter<br>the email of your alternative signer into the input field<br>and click the >>> button to add that contact<br>to the e-mail list. | Water Online Application System (OASys)           Assign Alternate Signer and/or Payer for your Application           Purpose           This page allows you to assign one (or many) alternate signer(s) and/or alternate payer(s) for your application. By assigning an alternate, you are extending that right to the individual indicated. You still retain the right to either sign or pay for the application, you are simply indicating that other individual alto have that right. Plase note that any individual indicated indicated hydiaka user id prior to signing or paying. |
|    | <b>TIP:</b> You can enter multiple emails in this step. Simply                                                                                                    | Tracking #:         MSGPRPT-0093         Facility:         asdf         Type:         Storm Water Multi-Sector General<br>Permit Report                                                                                                    |
|    | enter each additional contact as described above, pressing the button after each contact.                                                                                                    | I would like to assign an alternate Signer e-mail Address: E-mail Comment (optione) The comment will be sent to all alternates                                                                                                    |
|    | Click the " <b>Continue</b> " button and an email will be sent to each of your invited alternates.                                                                                                  | Back                                                                                                    |
|    | WARNING: You must click the button to<br>add the e-mail to the displayed list of alternates<br>before clicking the "Continue" button or else they                                                   |                                                                                                    |

won't receive an e-mail.

| 20 | An instructional email containing a link to this application is sent to the alternate signer allowing them to complete the final steps in the application process.<br><b>NOTE:</b> The alternate signer will need to have a myAlaska account. | Department of Environmental Conservation       Image: Conservation         Water Online Application System       Image: Conservation         (john randolph@alaska.gov) has identified you as the person responsible to sign for application number 'AKR05DA56' for the facility: 'John's testing'. This application is for a discharge under the Storm Water Multi-Sector General Permit eNOI AKR05.         In order to access this application, you will need the following Tracking Number and PIN: Tracking Number: AKR05DA56         Pin: 5865         To continue, please visit the Water Online Application (https://mydev.state.ak.us/dec/water/opa/Associate.aspx) site.         If you have any questions, please do not hesitate to email         DEC. Water. OPAH.elp@alaska.gov or call John Randolph at 907-465-5307.                                                                                                    |
|----|----------------------------------------------------------------------------------------------------|----------------------------------------------------------------------------------------------------|
| 21 | After clicking on the link provided in the email, the<br>alternate signer/payer will login to OASys and enter<br>the Tracking Number and PIN which are also<br>provided in the email.                                                         | Department of Environmental Conservation Water Online Application System State of Alaska > DEC > Online Services > Water Online Application System Iracking Number: PIN: Associate                                                                                                    |
| 22 | The alternate signer will be taken to the <b>"Final Steps"</b> page, giving them the opportunity to e-sign (if validated).                                                                                                    | Tracking #:       ACWFLA-0164       Facility:       1       Type:       ACWF Loan Application         Image: Sign this Application Using e-Signature       This signature option allows you to e-sign and submit your application in a matter of minutes.         Image: Sign this Application Using e-Signature       This signature option allows you to e-sign and submit your application in a matter of minutes.         Image: Sign this Application Using e-Sign and/or Pay for this Application       This option will allow you to extend the signing and/or paying privilege to anyone with an Internet-connected computer. Upon completion of this process, an instructional e-mail containing a link to this application will be sent to anyone invited. You retain the right to sign and/or pay at any time, but with additional parties invited, they too may complete these required final steps in the application process. |

| 23 | Once the signature step is complete, an<br>Acknowledgment Email will be sent to the email<br>address associated with the applicant's <b>myAlaska</b><br>account. | Storm Water Multi-Sector General Permit<br>The electronic submission process for application number MSGPRPT-0091 for Facility<br>'werqf' was completed at 1:46 PM on 5/20/2014. |
|----|----------------------------------------------------------------------------------------------------|----------------------------------------------------------------------------------------------------|
| 24 | If you choose to return to the application in the Water<br>Online Application System, the Application Overview<br>will display all tasks completed.              | Storm Water Multi-Sector General Permit                                                                                                    |
|    |                                                                                                    | Your Current Application:                                                                                                    |
|    |                                                                                                    | Tracking #:         MSCPRPT-0091         Facility:         werqf         Type:         Storm Water Multi-Sector<br>General Permit Report                                        |
|    |                                                                                                    | General Information         Details           MSCP Permit Tracking Number:         2241           Facility Name:         werqf           Facility Street:         asdr          |

## 25 Highlighte

Highlighted Feature:

The **"Copy to New"** button allows you to create a new questionnaire of the same type that prepopulates with information from a previous questionnaire.

To copy previously submitted information, open your original submittal and select **"Copy to New"** at the bottom of the questionnaire overview page.

|   | Copy to New |   | Home |  |
|---|-------------|---|------|--|
| _ |             | _ | _    |  |

For assistance please call:

The Division of Water at 907-465-5180 or email DEC.Water.OPAHelp@alaska.gov